## **Configure a Web Services Connector**

If you are running version 6.5 or higher of RiskVision, you must configure only the following property:

WebServicesClient.properties

If you are running a version of RiskVision older than version 6.5, you must configure only the following properties:

- itgrcxml-ws-client-configuration
- agiliance-heartbeat-client-configuration

## To configure WebServicesClient.properties:

- 1. Navigate to the %WebservicesClient\_HOME%>\etc\conf folder and open the WebServicesClient.properties file using a text editor.
- 2. Change the URL of the element as specified below:

agilianceWebServiceUrl=https\://%AGILIANCE\_HOST\_NAME%:443/spc/services/agiliancews

3. Change the URL of the element as specified below:

itgrcxmlWebServiceUrl=https\://%AGILIANCE\_HOST\_NAME%/itgrcxml/services/itgrcxmlws

## To configure itgrcxml-ws-client-configuration:

- 1. Navigate to the %WebservicesClient\_HOME%\etc\conf folder and open the itgrcxml-ws-client-configuration file using a text editor.
- 2. Change the URL of the element as specified below:

## To configure agiliance-heartbeat-client-configuration:

- 1. Navigate to the **%WebservicesClient\_HOME%\plugins\com.agiliance.itgrcxml.heartbeat.plugin\conf** folder and open the **agiliance-heartbeat-client-configuration** file using a text editor.
- 2. Change the URL of the element as specified below: